# Intel<sup>®</sup> PRO/Wireless 2011 LAN PC/PCI カード

製品リファレンス・ガイド

# 著作権

Copyright © 2000,2001 by Intel® Corporation. 無断転載を禁ず。

Intel® Corporation、Intel® Corporation のロゴ、および Intel® PRO/Wireless 2011 LAN は、Intel® Corporation の登録商標です。

本書のいかなる個所も、Intel® Corporation の書面による許可なく、いかなる目的のためににも変更あるいは改作する ことはできません。本書内の内容は、予告なく変更されることがあります。

Intel<sup>®</sup> Corporation は、信頼性、機能、設計を向上させるため、製品を変更する権利を所有しています。

ライセンスは、Intel® Corporation の知的所有権の下で、明示的、暗黙的、または禁反言的に関わらず許可されません。 ライセンスは Intel® Corporation 製品に搭載された機器、回路、サプシステムが対象になります。

本書内のその他の製品名は、各社の商標または登録商標である場合があり、ここに謝意を表明します。

Novell および LAN Workplace は、Novell Inc の登録商標です。

特許

本製品には、次に示した米国および諸外国の特許が1件以上適用されています。

#### 【特許番号】

4,387,297; 4,460,120; 4,496,831; 4,593,186; 4,603,262; 4,607,156; 4,652,750; 4,673,805; 4,758,717; 4,816,660; 4,845,350; 4,896,026; 4,897,532; 4,923,281; 4,933,538; 4,992,717; 5,015,833; 5,017,765; 5,021,641; 5,029,183; 5,047,617; 5,103,461; 5,113,445; 5,130,520; 5,140,144; 5,142,550; 5,149,950; 5,157,687; 5,168,148; 5,168,149; 5,180,904; 5,216,232; 5,229,591; 5,230,088; 5,235,167; 5,243,655; 5,247,162; 5,250,791; 5,250,792; 5,260,553; 5,262,627; 5,262,628; 5,266,787; 5,278,398; 5,280,162; 5,280,163; 5,280,164; 5,280,498; 5,304,786; 5,304,788; 5,300,900; 5,321,246; 5,324,924; 5,337,361; 5,367,151; 5,373,148; 5,378,882; 5,396,053; 5,390,846; 5,408,081; 5,410,139; 5,410,140; 5,412,198; 5,418,812; 5,420,411; 5,436,440; 5,444,231; 5,449,891; 5,449,893; 5,468,949; 5,471,042; 5,478,998; 5,479,000; 5,479,002; 5,479,441; 5,504,322; 5,519,577; 5,528,621; 5,532,469; 5,543,610; 5,545,889; 5,552,592; 5,557,093; 5,578,810; 5,581,070; 5,589,679; 5,589,680; 5,608,202; 5,612,531; 5,619,028; 5,627,359; 5,637,852; 5,664,229; 5,668,803; 5,675,139; 5,693,292; 5,698,835; 5,705,800; 5,714,746; 5,723,851; 5,734,153; 5,742,043; 5,745,794; 5,754,587; 5,762,516; 5,763,863; 5,767,500; 5,789,728; 5,789,731; 5,808,287; 5,811,785; 5,811,787; 5,815,811; 5,821,519; 5,821,520; 5,823,812; 5,88,0078; 5,881,615; 5,874,720; 5,875,415; 5,900,617; 5,902,989; 5,907,146; 5,912,450; 5,914,478; 5,917,173; 5,920,059; 5,923,025; 5,929,420; 5,945,658; 5,945,659; 5,946,194; 5,952,85; 6,002,918; D305,885; D341,584; D344,501; D359,483; D362,453; 5,035,000; D363,319; B370,478; D383,124; D391,250; D405,077; D406,581; D414,171; D414,172; D419,548

【発明番号】55,358; 62,539; 69,060; 69,187 (Taiwan); No. 1,601,796; 1,907,875; 1,955,269 (Japan); European Patent 367,299; 414,281; 367,300; 367,298; UK 2,072,832; France 81/03938; Italy 1,138,713

#### A28555J02

# このマニュアルについて

### 関連資料

本リファレンス・ガイドの関連資料を次に示します。

| 資料番号      | 資料名                                                    |
|-----------|--------------------------------------------------------|
| A28551-02 | Intel® PRO/Wireless 2011 LAN アクセス・ポイント<br>製品リファレンス・ガイド |
| A28557-01 | Intel® PRO/Wireless 2011 LAN サイト・サーベイ                  |
| A28553-01 | Intel® PRO/Wireless 2011 LAN ユーティリティ・<br>ユーザ・ガイド       |

## マニュアル内の表記

キー操作の表記

| ENTER | 1個のキーを示します。 |
|-------|-------------|
| ENTER | 1個のキーを示します。 |

- FUNC、CTRL、C キーを押す順番を示します。順番に各キーを押し て離します。
- Press A+B 複数のキーを同時に押すことを示します。
- Hold A+B 別の機能が処理されているあいだ、または別の機 能が実行されるまで、複数のキーを押し下げたま まにすることを示します。別のキー操作と組み合 わせて使います。

書体の使用規則

- <山括弧> 構文に必須のパラメータを示します。
- [角括弧] コマンド・ラインの場合は、利用可能なパラメー タを示します。設定ファイル内では、複数のオプ ションの区切文字としての役割を担います。
- GUI Screen text GUI を利用したアプリケーションのコントロール 名を示します。

| イタリック体              | 用語、書籍名、メニュー名の初出時はイタリック<br>体で表記します。                         |
|---------------------|------------------------------------------------------------|
| '一重引用符 <sup>,</sup> | パラメータの設定値そのものを示します。                                        |
| Screen              | 画面に表示される文字を示します。ユーザの入力<br>する文字も示します。                       |
|                     | スクリーンとは、データの表示されるハードウェ                                     |
|                     | ディスプレイとは、1 つのスクリーン上に並んだ<br>データのことです。                       |
| Terminal            | 端末スクリーンに表示される文字列を示します。                                     |
| <u>URL</u>          | Uniform Resource Locator を示します。URL をク<br>リックするとブラウザが起動します。 |

本マニュアルでは、次のような各種アイコンを使って、さまざまな条 件や情報の種類を区分しています。

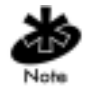

ヒントや一定の必要条件を示します。

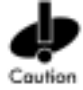

装置の損傷やデータの損失の発生しかねない条件を示します。

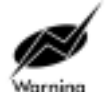

インテルで訓練を受けた担当者以外が調整または実行 すると危険な状態になりかねない条件や手順を示しま す。

# 目次

| 第1章 | はじめに                                                            |
|-----|-----------------------------------------------------------------|
| 第2章 | Intel® PRO/Wireless 2011 LAN PC カード<br>および PCI キャリアの概要          |
|     | 2.1 MUモード                                                       |
|     | 2.2 11 Mbps 通信                                                  |
|     | 2.3 モバイル IP                                                     |
|     | 2.4 電力管理                                                        |
|     | 2.5 カード・サービス / ソケット・サービス                                        |
|     | 2.6 プラグ・アンド・プレイ                                                 |
|     | 2.7 Intel <sup>®</sup> PRO/Wireless 2011 LAN PC カードの<br>LED の説明 |
| 第3章 | ファームウェアのバージョンを確認する…                                             |
| 第4章 | ネットワーク・コントロール・パネル・                                              |
|     | アプレット (NCPA)11                                                  |
|     | 4.1 NCPA のインストール                                                |
|     | 4.2 NCPA の使い方12                                                 |
|     | 4.2.1 [Mobile Unit] プロパティ・ページ13                                 |
|     | 4.2.2 [Power] プロパティ・ページ15                                       |
|     | 4.2.3 [Mobile IP] プロパティ・ページ17                                   |
|     | 4.2.4 [Encryption] プロパティ・ページ18                                  |
|     | 4.2.5 [WLAN Adapter] プロパティ・ページ22                                |
| 第5章 | WLAN アダプタの仕様25                                                  |
| 第6章 | トラブルシューティング                                                     |
|     | 6.1 Windows 95/98 での                                            |
|     | トラブルシューティングのヒント27                                               |
|     | 6.2 Windows NT 4.0 での                                           |
|     | トラフルシューティング28                                                   |

|             | 6.2.1    | Windows NT でのトラブル<br>シューティングに便利なツール    | 30 |
|-------------|----------|----------------------------------------|----|
|             | 6.2.2    | Windows NT での各種エラー                     | 31 |
|             | 6.3 Wind | lows 2000 での<br>ブルシューティングのヒント          | 33 |
|             | 12       |                                        | 55 |
|             | 6.4 Wind | lows CE のトラブルシューティング                   | 33 |
|             | 6.4.1    | ハンドヘルド・コンピュータが Intel <sup>®</sup>      |    |
|             |          | PRO/wifeless 2011 LAN PC カートを<br>認識しない | 34 |
|             | 6.4.2    | IP アドレスがハンドヘルド・                        | 25 |
|             |          | コノヒュータによう (認識されない                      | 35 |
| 第7章         | カスタマ     | ・サポート                                  | 37 |
| <b>山 西米</b> | 規制の遵     | !守付録                                   | -1 |
| 索引          |          | 索引                                     | -1 |

# <sub>第1章</sub> はじめに

Intel<sup>®</sup> PRO/Wireless 2011 LAN は次のものから構成されています。

- 1つ以上の Intel<sup>®</sup> PRO/Wireless 2011 LAN アクセ ス・ポイント
- Intel<sup>®</sup> PRO/Wireless 2011 LAN PC アダプタを搭載 したコンピュータ

本書では、PC アダプタは PC カードとも呼ばれます。 Intel<sup>®</sup> PRO/Wireless 2011 LAN PC カードは、ラップ トップまたはデスクトップにインストールします。

PC カードをラップトップで使用する場合、PC カード のみインストールします。カードの終端にはアンテナ を接続します。

PC カードをデスクトップで使用する場合、最初に PC キャリアをインストールしてから、PC カードを PCI キャリアにインストールします。本書では、PC カー ドと PCI キャリアの組み合わせを説明するため、「PC/ PCI カード」という用語を使用します。

Intel<sup>®</sup> Pro/Wireless 2011 LAN PC カードおよび PCI キャ リアは直接シーケンス (direct-sequence、DS)の製品で す。Intel<sup>®</sup> PRO/Wireless 2011 LAN とは、2.4 ~ 2.5 GHz の周波数帯域で動作するスペクトラム拡散方式のネッ トワークのことです。スペクトラム拡散方式で通信を 行うことにより、大規模、小規模いずれの環境であっ ても、大容量ネットワークが実現できます。Intel<sup>®</sup> PRO/Wireless 2011 LAN DS の製品群により、大規模、 小規模いずれの環境についても、複数のアクセス・ポ イントを使って大容量のネットワークが実現できま す。

- Intel<sup>®</sup> PRO/Wireless 2011 LAN のブリッジング・ アーキテクチャにより、有線ネットワーク装置と 移動通信装置との通信が可能になります。
- Intel<sup>®</sup> PRO/Wireless 2011 LAN は IEEE 802.11 仕様 に準拠しています。このアーキテクチャはオープ ンであるため、Intel<sup>®</sup> PRO/Wireless 2011 LAN は製 造元の異なる無線装置とも通信ができます。
- Intel<sup>®</sup> PRO/Wireless 2011 LAN では、移動通信装置 を LAN に接続したままで、広い施設内を隅から 隅までローミングできます。
- Intel<sup>®</sup> PRO/Wireless 2011 LAN では、装置を動作さ せたままプロトコル・ファームウェアの更新がで きます。
- Intel<sup>®</sup> PRO/Wireless 2011 LAN のアンテナのダイ バーシティ機能により、最良の受信状態が得られ るようアンテナが切り替わるため、システム全体 の性能が向上します。

# 第2章 Intel® PRO/Wireless 2011 LAN PC カードおよび PCI キャリアの概要

Intel<sup>®</sup> PRO/Wireless 2011 LAN PC カードおよび PCI キャリアにより、スロット実装ホスト・システムは、 Intel<sup>®</sup> PRO/Wireless 2011 LAN ネットワークを設定し、 接続し、確立できます。WLAN アダプタの PC/PCI カード・バージョンは、プラグ・アンド・プレイ標準 を実装しています。

次のような特長があります。

- PC カード・スロット付きのバッテリ駆動装置を対象とした低電力稼動
- 標準 NDIS(ネットワーク・ドライバ・インタ フェース仕様)
- Windows 95、98、NT 4.0、2000、CEのドライバに 対応
- カード・サービス / ソケット・サービスに対応
- プラグ・アンド・プレイに対応
- 電力管理
  - 常時認識モード (Continuously Aware Mode、 CAM)
  - 節電ポーリング (Power Save Polling、PSP)

## 2.1 MUモード

モバイル・ユニット (Mobile Unit、MU) モードの場合、 WLAN アダプタは、アクセス・ポイント (AP) に接続 するか、WLAN の組み込まれている別のシステムに接

3

続するかします。MU モードでは、ネットワーク内の 複数の AP セル同士のあいだを自由にローミングでき ます。MU は、ほかの各種装置のネットワーク・ノー ドとしての役割を果たします。

## 2.2 11 Mbps 通信

Intel<sup>®</sup> PRO/Wireless 2011 LAN PC カードおよび PC/PCI カードは 11 Mbps のデータ・レートに対応していま す。同カードは、11 Mbps で接続の確立できない場合 は、5.5 Mbps、2 Mbps、1 Mbps のいずれかのデータ・ レートで動作します。

次のような諸要素により、データ・レートの大きく変 動することがあります。

- AP、MU 間での信号強度
- 送信済みパケットの、試行回数に対する成功回数
- 送信済みパケット数がしきい値を下回る場合
- MU が別の AP との間に、より高速の送信レート を見つけた場合。または MU が、特定できない データ・レートを見つけた場合。

## 2.3 モバイル IP

モバイル IP に対応できるよう正しく設定された Intel<sup>®</sup> PRO/Wireless 2011 LAN PC および PC/PCI カードでは、 モバイル IP を利用して複数のルータ間でローミング ができます。Intel<sup>®</sup> PRO/Wireless 2011 LAN でモバイル IP を利用すると、ルータからルータへとローミングが できます。

MU は、モバイル IP 用に設定された場合もその IP ア ドレスを保持するほか、次のような機能があります。

- IP サブネット同士のあいだで移動できる
- イーサネット・セグメントから無線 LAN に移動 できる
- イーサネット・セグメント同士のあいだで移動で きる

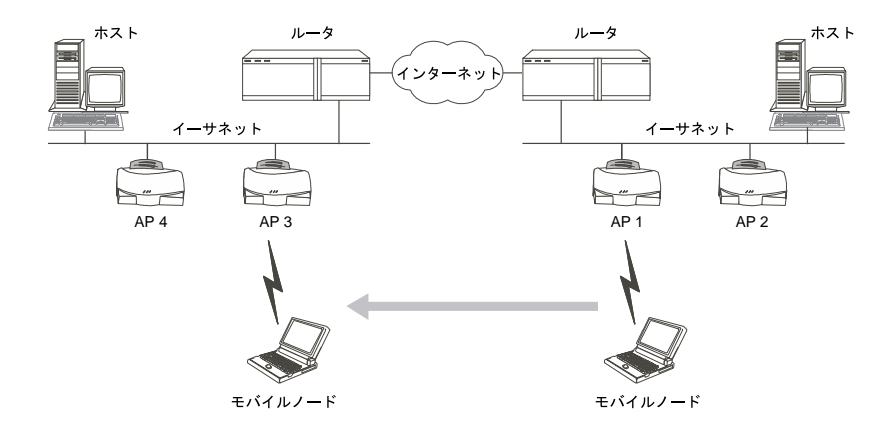

## 2.4 電力管理

WLAN アダプタは、常時認識モード (Continuously Aware Mode、CAM) および節電ポーリング (Power Save Polling、PSP) という 2 つの電力管理モードに対 応しています。CAM の場合は無線装置をオンのまま にしておく必要があります。バッテリ駆動装置に CAM はお勧めできません。

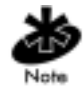

Intel<sup>®</sup> PRO/Wireless 2011 LAN アダプタの PC/PCI カー ド・バージョンは、CAM のみで動作します。 PSP モードの場合は、AP に連結したままの状態で一時的に通信が停止するため、MU の電力が節約されます。このモードでは、MU は一定の時間間隔で起動します。AP は、起動した MU にデータが伝送できるようデータを保存しておきます。WLAN アダプタは、データがないかどうか確認するために起動すると、CAM に切り替わり、再度通信を一時停止する準備の整うまで CAM のままとなります。

PSP には 1 から 5 までの 5 段階があり、MU を起動し てデータの有無を確認させる頻度を指定できます。1 の場合は、待機間隔が最短となり、応答時間が最速に なります。5 の場合は、待機間隔が最長となり、電力 消費量を抑えることができます。

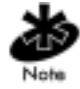

PSP の段階を手動で設定するときは、ネットワーク・ コントロール・パネル・アプレット (NCPA) か、ネッ トワーク・インターフェース・カード・タスク・トレ イ (WLAN モニタ) ユーティリティかを使用してくだ さい。

## 2.5

5 カード・サービス / ソケット・サービス

Intel<sup>®</sup> PRO/Wireless 2011 LAN PC はカード・サービス / ソケット・サービスに対応しています。カード・サー ビス / ソケット・サービスの各種ソフトウェア・パッ ケージは、ホスト・コンピュータのオペレーティン グ・システムを相手に機能し、WLAN アダプタをホス ト・コンピュータの設定に整合させ、電力管理機能を 有効にするというものです。カード・サービス / ソ ケット・サービスのソフトウェア・パッケージとして は SystemSoft や Phoenix などがあります。

# 2.6 プラグ・アンド・プレイ

PC/PCIカードは、プラグ・アンド・プレイのシステムをサポートします。この機能により、コンピュータはPCIキャリアを認識でき、ハードウエア割り込み、メモリおよびデバイス認識のアドレスを設定できます。この機能は、ユーザー介入をほとんど必要とせず、ハードウェアの競合を最小にすることができます。

# 2.7 Intel<sup>®</sup> PRO/Wireless 2011 LAN PC カー ドの LED の説明

PC カードには、接続中やデータ伝送中の状態を表示 するための LED が付いています。

| LED の状態 | アダプタの動作                                                        |
|---------|----------------------------------------------------------------|
| 消灯      | WLAN アダプタの無線装置が動作停<br>止または送信不能状態                               |
| 黄色低速点滅  | アダプタがアクセス・ポイントに連<br>結中                                         |
| 黄色高速点滅  | アダプタ、アクセス・ポイント間で<br>データの伝送中。点滅速度が速いほ<br>ど、ネットワーク上のデータ量が多<br>い。 |

7

#### 第3章

# ファームウェアのバージョ ンを確認する

Intel<sup>®</sup> PRO/Wireless 2011 LAN PC および PC/PCI カー ド・ファームウェアは、最新バージョンでないと、最 良の機能が発揮できません。Windows 95/98、NT 4.0、 2000、CE では、WLAN モニタ・ユーティリティを 使ってドライバおよびファームウェアのバージョン情 報を確認します。WLAN モニタの [General] プロパ ティ・ページでは、ドライバとファームウェアのバー ジョン情報が確認できるほか、Wireless LAN アダプタ の信号 / 伝送特性に関する情報の確認もできます。

PC または PC/PCI カードのファームウェアを更新する ときは、WLAN アップデート・ユーティリティを使い ます。WLAN アップデート・ユーティリティの使い方 については、Wireless LAN のユーティリティに付属し ている説明書を参照してください。

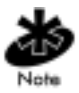

ドライバと Wireless LAN のユーティリティとをインス トールするには、WLAN アップデート・ユーティリ ティを実行する必要があります。

# 第4章 ネットワーク・コントロー ル・パネル・アプレット (NCPA)

## 4.1 NCPA のインストール

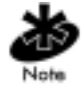

NCPA は、Windows 95/98、NT 4.0、2000、CE に対応 しています。

ネットワーク・コントロール・パネル・アプレット (NCPA) ユーティリティは、Intel<sup>®</sup> PRO/Wireless 2011 LAN の Windows 用デバイス・ドライバと同じ CD-ROM に収録されています。Intel<sup>®</sup> PRO/Wireless 2011 LAN アダプタを設定するときは NCPA を使います。 Windows 95/98、NT、2000、CE といった各オペレー ティング・システムに応じて、第4章、第5章、第6 章、第7章のいずれかで述べたドライバのインストー ル手順をすべて実行してから、NCPA をインストール してください。

# 4.2 NCPA の使い方

NCPA では、Intel<sup>®</sup> PRO/Wireless 2011 LAN アダプタの 設定値を表示、編集できます。NCPA は、Windows の [ コントロール パネル ] の [ ネットワーク ] を介して 利用します。NCPA がインストールされていると、 [Easy Setup] ウィンドウが表示され、802.11 ESSID の 設定ができます。

| intel® PRO/A         | vireless 2011 LA                            | N Easy Set    | чp                   | 2 X    |
|----------------------|---------------------------------------------|---------------|----------------------|--------|
| Driver Type          | Endage Intel® Pl                            | RO/Weiess     | 2011 LAN             | 1      |
| Eeloe na<br>Extended | king sinehanik com<br>Service Set Identifie | ector, Wind   | liva needa ta ilinav | a jasa |
| Enter the it         | ESSID given to your                         | ay your Winsh | is LAN administra    | ix:    |
| ٠                    | 802.11 55540                                | 161           | _                    |        |
|                      |                                             |               | Bd/anced             |        |
|                      |                                             |               | DK.                  | Cancel |

[Advanced] ボタンをクリックすると、[Mobile Unit]、 [Power]、[Mobile IP]、[Encryption]、[WLAN Adapter] の各プロパティ・ページを使って WLAN アダプタの 設定値の表示、編集ができるようになります。

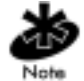

[Easy Setup] ウィンドウの外観、および [Advanced] ボ タンをクリックしたときに表示される 5 つのプロパ ティ・ページの外観はいずれも、Windows 95、98、 NT、2000、CE などのオペレーティング・システムの 種類により異なることがあります。

[Advanced] ボタンをクリックして各プロパティ・ページを開くときにパスワード・ダイアログ・ボックスが 開くようにするには、[WLAN Adapter] プロパティ・ ページを使います。このパスワード・ダイアログ・ ボックスは、[Easy Setup] ウィンドウの [Advanced] ボ タンをクリックしたときに表示されます。パスワード が設定されている場合は、正しいパスワードを入力し ない限り、[Advanced] ボタンをクリックしても、各プ ロパティ・ページは開きません。

## 4.2.1 [Mobile Unit] プロパティ・ページ

本アダプタの動作モードおよび ESSID を設定するとき は、[Mobile Unit] プロパティ・ページを使います。

動作モードについては、[Operating Mode] プルダウン・ メニューに表示された中から1つ選択します。

| Intel® PRO/Wireless 2011 LAN Advanced Properties                                                                                                    |   |
|----------------------------------------------------------------------------------------------------|---|
| Mobile Unit   Power   Mobile IP   Encyption   WGAN Adepter  <br>802.11 Mobile Unit Sattings                                                             | 1 |
| The Winters LAN adapter can function in several different<br>Diseating modes. Select the Oscialing mode and enter the<br>ESSID for your operating mode. |   |
| Eperating Mode                                                                                                    |   |
| 802.11 ESSID: 101                                                                                                    |   |
| 🔽 Son Lyn Fronwid Carden                                                                                                    |   |
| Access Point Options                                                                                                    |   |
| Mandalorg AP address 00 00 00 00 00 00                                                                                                    |   |
|                                                                                                    |   |
| OK Cence Help                                                                                                    |   |

[ESS (802.11 Station)] - [ESS (802.11 Station)] を選択する と、MU はアクセス・ポイントを相手にデータの送受 信ができるようになります。ESS が MU のデフォル ト・モードです。

[IBSS (802.11 Ad Hoc)] - [IBSS (802.11 Ad Hoc)] を選択 すると、アクセス・ポイントを使わずに MU 同士でピ ア・ツー・ピア通信ができるようなローカル・ネット ワークが構築できます。既成のセルの領域内にネット ワークを構築する必要のある場合は IBSS を使用して ください。IBSS にすると、MU はビーコンの生成とプ ローブ応答の処理とを交互に実行します。IBSS ネッ トワークの起点となる MU (ビーコンを最初に送信す るステーション)が、IBSS ネットワークに使用される チャネルとデータ・レートとを決めます。1 台の MU がすべてのビーコンを送信している場合は、IBSS ネットワーク内にほかの MU は存在しません。 [Pseudo IBSS (Proprietary Ad Hoc)] - MU をテストする ため、最も高速のスループットが IBSS 内で必要な場 合は、[Pseudo IBSS (Proprietary Ad Hoc)] を選択しま す。疑似 IBSS は、PSP MU に対応しておらず、ビー コンも認証も使用できません。疑似 IBSS モードにし た場合は、すべての MU を同じチャネルに乗せる必要 があります。疑似 IBSS は、通常の動作モードとして はお勧めできません。また、バッテリで駆動中の MU にもお勧めできません。

[802.11 ESSID] フィールドには ESSID を入力します。 この ESSID とは、802.11 Extended Service Set Indentifier (拡張サービス・セット識別子)のことです。ESSID は、無線ローカル・エリア・ネットワークの識別情報 となる最長 32 桁の文字列です。本アダプタに割り当 てる ESSID がアクセス・ポイントの ESSID に一致し ないと、本アダプタは目的のアクセス・ポイントと通 信ができません。ESSID は [Easy Setup] ウィンドウで も入力できます。

本アダプタを連結する必要のあるアクセス・ポイント の IEEE MAC アドレスを入力するときは、[Mandatory AP address] フィールドを使います。本アダプタは、 ネットワーク上で通信を行うとき、このアクセス・ポ イント以外には連結されません。互換 ESSID を持つア クセス・ポイントに連結するときは、アクセス・ポイ ントの MAC アドレスを入力します。

4.2.2 [Power] プロパティ・ページ

ESS、IBSS の両動作モードでのアダプタの消費電力を 調整するときは、[Power] プロパティ・ページを使い ます。電力消費モードには、常時アクセス・モード (Continuously Access Mode、CAM)、節電ポール (Power Save Poll、PSP) モードという2種類があります。 CAM にすると、最良の性能が得られますが、電力消 費量は最大になります。AC 電源で駆動しているとき は CAM をお勧めします。PSP の場合は、CAM に比べ て消費電力がぐんと低くなります。バッテリ駆動の場 合は PSP をお勧めします。

CAM モードに固定するときは、調節ツマミを一番右 に設定します。PSP にするときは、5 段階のうちのい ずれかに調節ツマミを設定します。調節目盛の下に、 各モードの説明文が表示されます。

| wP PR0 /windexs 2011 LAN Advanced Properties                                                                                                    |
|----------------------------------------------------------------------------------------------------|
| Noble Unit Power Michiel IP Enception (WSAR Adapter)<br>Mobile Unit Power Settings                                                                  |
| The power sating controls have worth bettery power the<br>Wielers LAN scheper uses. Ticking the benefic you control<br>power woops vs. performance: |
| Select the power mode must appropriate to the way you use your competer                                                                             |
| ·                                                                                                    |
|                                                                                                    |
| Favor Hole Croc Binat potenance, because                                                                                                    |
|                                                                                                    |
|                                                                                                    |

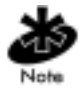

ネットワーク・コントロール・パネル・アプレット (NCPA)を使うときは、WLAN モニタの電力管理機能 は無効にしてください。

電力消費モードの設定が済んだら [OK] をクリックし ます。

### 4.2.3 [Mobile IP] プロパティ・ページ

ローミング・アクセス・ルータ機能に対応できるよう アダプタを設定するときは、[Mobile IP] プロパティ・ ページを使います。モバイル IP を使うことで、MU は、その接続点をインターネット / イントラネットに 変更したあと、そのホーム IP アドレスだけを使って、 ほかのホストと通信ができるようになります。

[Enable Mobile IP] チェック・ボックスを選択すると、 モバイル IP が利用できるようになります。ここで加 えた変更は、コンピュータの再起動後有効になりま す。

| P Enable Mobile IP    |               |  |
|-----------------------|---------------|--|
| Hone Agent IP Address | 0 + 0 - 0 - 0 |  |
| Mobile Home MD5 Extr  | Intel         |  |
| Registration Timeout  | 60 💌          |  |
| Delay Time            | 3             |  |
|                       |               |  |
|                       |               |  |

[Home Agent AP Address] には、ホーム・サブネット上 にある AP のホーム・エージェント AP アドレスを入 力します。これにより、MU を外部サブネット・アク セス・ポイントに登録できるようになり、MU のホー ム・アクセス・ポイントの位置がアクセス・ポイント に分かるようになります。 [Mobile Home MD5 Key] には、ホーム・サブネットの アクセス・ポイント上での MD5 キーと同じモバイ ル・ホーム MD5 キーを入力します。登録パケットを ホーム・エージェント・アクセス・ポイントに送ると き、改竄防止にこのパスワードを使用します。

タイムアウト値を指定するときは [Registration Timeout] プルダウン・メニューを使います。MUを外 部サブネット・アクセス・ポイントに登録する場合 は、指定時間内に登録処理が行われなければなりませ ん。登録時間のデフォルト値は 60 秒です。指定時間 内に MU が外部サブネット・アクセス・ポイントに登 録されなかった場合、外部サブネット AP は、その MU を登録 MU のリストから削除します。

外部サブネット・アクセス・ポイントへの登録を試み ているときに当該アクセス・ポイントからの応答を何 秒まで MU に待機させるか指定するときは、[Delay Time] プルダウン・メニューを使います。MU は、ア クセス・ポイントへの登録を 3 回試みると、登録処理 をやめます。

4.2.4 [Encryption] プロパティ・ページ

WLAN アダプタの暗号化の設定を行うときは、 [Encryption] プロパティ・ページを使います。無線接続は、物理的に接続していないため、情報の盗用に対して無防備です。暗号化は、データの盗用を防止し、 データのセキュリティ性能を改善する効率の良い方法 です。本ファームウェアは、オープン・システム、40 ビット、128 ビットという各暗号化アルゴリズムに対応しています。

|                 | WARSY:                |         | 07104040 |                  |      |      |
|-----------------|-----------------------|---------|----------|------------------|------|------|
| Selected<br>Key | ogiption Ki<br>xxxxxx | model . | (26 hex  | digita)<br>icosa | 1000 | 800  |
| F Key #1        | 10111                 | 21314   | 1516     | 1718             | 191A | 1610 |
| Key #2          | 20212                 | 77324   | 25.26    | 2728             | 290A | 287E |
| . Koy #3        | 30313                 | 23334   | 3536     | 3738             | 3934 | 3630 |
| · Key #4        | 40414                 | 24344   | 4545     | 4748             | 4944 | 484C |

[Encryption Algorithm] プルダウン・メニューを使い、 [Open System]、[40-bit]、[128-bit] のうち、使用する暗 号化アルゴリズムを1つ選択します。オープン・シス テム・アルゴリズム(デフォルト値)は、ネットワー ク上のパケットを暗号化しません。[Open System]を選 択すると、WLAN アダプタでは暗号化ができなくな り、セキュリティ機能なしでデータの送受信が行われ ます。

アクセス・ポイントおよび MU は、共に同じ暗号化ア ルゴリズムを使わないと、接続してデータの送信を行 うことができません。アクセス・ポイントを WEP (Privacy)使用不可に設定し、MU を 40 ビットか 128 ビットかに設定した場合は、接続することができませ ん。MU をオープン・システムに設定し、アクセス・ ポイントを 40 ビットか 128 ビットかに設定した場合 も、同様です。

アクセス・ポイントを 40 ビットに設定し、MU を 128 ビットに設定した場合は、装置同士は接続できます が、互いにデータをやりとりすることはできません。

| アクセス・<br>ポイント | MU   | 接続状況                |
|---------------|------|---------------------|
| オープン          | オープン | 良好                  |
| 40            | 40   | 良好                  |
| 128           | 40   | 接続はするが、<br>データ伝送は不可 |
| オープン          | 40   | 接続されない              |
| オープン          | 128  | 接続されない              |
| 40            | 128  | 接続はするが、<br>データ伝送は不可 |
| 40            | オープン | 接続されない              |
| 128           | オープン | 接続されない              |
| 128           | 128  | 良好                  |

40 ビットの暗号化を選択した場合は、16 進数 10 桁の 暗号化キーを入力する必要があります。このキーを入 力するときは、16 進数 10 桁の数字を 2 つの暗号化 キー・フィールドに分けて入力します。[OK] をク リックすると、入力した暗号化キー・データが保存さ れ有効になります。

128 ビットの暗号化には輸出規制が適用されています。 128 ビットの暗号化を選択すると、輸出規制の適用され ていることを示すダイアログ・ボックスが表示され、ア クセス・コードを入力するよう要求してきます。128 ビットの暗号化に必要なアクセス・コードの入手方法に ついては、弊社技術サポート・センタ(1-800-653-5350) にお問い合わせください。

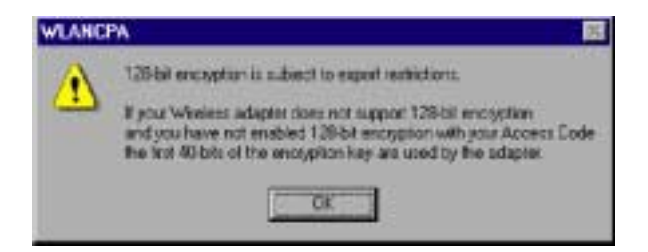

アクセス・コードの入力を要求されたら、[Access Code] ボタンをクリックして [Enable 128-bit Encryption] ダイアログ・ボックスを開いてください。3 つの フィールドにアクセス・コードを入力し、[OK] をク リックします。アクセス・コードの入力が済むと、 [Encryption] プロパティ・ページには [Access Code] ボ タンが表示されなくなり、アクセス・コードが保存さ れたことになります。

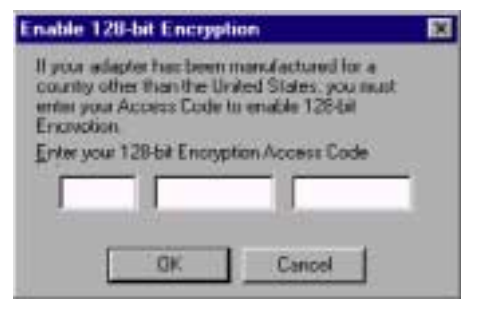

128 ビットの暗号化が有効になったら、[Encryption Algorithm] プルダウン・メニューの中から 128 ビット の暗号化を選択します。16 進数 26 桁の暗号化キーを 6 つのフィールドに分けて入力します。[OK] をクリッ クすると、入力した暗号化キー・データが保存され、 有効になります。

[Reset Keys] をクリックすると、共有暗号化キーの各フィールドで入力した内容が消去されます。

### 4.2.5 [WLAN Adapter] プロパティ・ページ

ハードウェアと無線とに関する設定を行うときは、 [WLAN Adapter] プロパティ・ページを使います。

PC カードの種類を指定するときは、[Card Type] プル ダウン・メニューを使います。PC カードのみ設定す る場合は、PC カードを選択します。PC/PCI カードを 設定する場合は、PCI アダプタを選択します。

[Interrupt Number]、[IO Port Address]、[Memory Base Address] の各フィールドは自動的に更新されます。 Windows NT 上でリソースの競合の発生している場合 は、必要に応じてこれらの設定値を変更してください。

| Last from       | PC Card | 2        |
|-----------------|---------|----------|
|                 |         |          |
|                 |         |          |
| Deventy Diverti | n 💌     |          |
|                 |         |          |
|                 |         | Eastword |

デュアル・アンテナを使う必要のある場合は [Diversity]を選択します。ダイバーシティを有効にす ると、伝送路に反射体の多い場合に通信品質が改善さ れます。補助アンテナを使用しない場合は、[Diversity on] は選択しないでください。アンテナを1本しか使 わない場合にダイバーシティを有効にすると、無線 ネットワークの性能の低下することがあります。

### パスワードによる NCPA の保護

NCPA にはパスワード保護機能が付いています。この 機能は、[WLAN Adapter] プロパティ・ページでオン とオフとを切り替えることができます。NCPA を初め て起動するとき、パスワード保護機能は、デフォルト ではオフになっています。

[Advanced] ボタンをクリックしたときに表示される各 プロパティ・ページ用にパスワードを設定するとき は、次のようにします。

 [WLAN Adapter] プロパティ・ページの [Password] ボタンをクリックします。

[Change Setup Password] ダイアログ・ボックスが 表示されます。

| Change Setup Password |             | × |
|-----------------------|-------------|---|
| Current Password.     |             |   |
| New Pasaword          |             |   |
| Confirm New Password  |             |   |
| OK.                   | Cancel Help |   |

[Current Password] フィールドにパスワードを入力
 し、[OK] をクリックします。パスワードは最長
 10 桁です。大文字、小文字の区別を行います。

パスワードを設定してから、[Easy Setup] ウィンド ウの [Advanced] ボタンをクリックすると、詳細設 定用の各プロパティ・ページが開くときに、パス ワード入力用のダイアログ・ボックスが開きます。 パスワード用のダイアログ・ボックスが開かない ようにするには、現在のパスワードを入力し、 [New Password]、[Confirm New Password] の両 フィールドを空のまま [OK] をクリックします。 パスワードを変更するときは、現在のパスワード を入力し、[New Password]、[Confirm New Password] の両フィールドに新しいパスワードを入 力してから [OK] をクリックします。

# 第5章 WLAN アダプタの仕様

PC カードの物理的仕様 3.3 インチ× 2.1 インチ× 0.2 インチ 寸法 (アンテナは除く)  $(85 \text{ mm} \times 54 \text{ mm} \times 5 \text{ mm})$ 重量 1.6 オンス (45.36 グラム) (アンテナも含む) 動作温度 32 ~ 131°F (0 ~ 55°C) 湿度 95% 最大 95%、結露しないこと 貨物/梱包 高さ6フィート(1.8m)からの耐落下衝撃性、 耐振動性 5 Hz、MIL-STD 810E 準拠 高度 保管時 15,000 フィート (4.6 km)、動作時 8,000 フィート (2.4 km) 耐振動性 2 G ピークの正弦波、0.02 G ピークのランダ ム波 (5 Hz ~ 2000 Hz) 40 G、11 ms、半正弦波 耐衝撃性 静電気放電 CEマークに適合 PCMCIA 準拠 ケット・サービス x.xx

| PCI キャリアの物理的仕様 |                          |  |  |
|----------------|--------------------------|--|--|
| 寸法             | 6.8 インチ× 5 インチ           |  |  |
| 重量             | 4.3 オンス (122 グラム)        |  |  |
| 動作温度           | 32 ~ 131°F (0 ~ 55°C)    |  |  |
| 保管温度           | -22 ~ 176°F (-30 ~ 80°C) |  |  |
| 湿度             | 最大95%、結露しないこと            |  |  |

| PCI + | ャリ | ア | の物 | 理的 | 句仕 | 様 |
|-------|----|---|----|----|----|---|
|-------|----|---|----|----|----|---|

| 高さ6 フィートからの 耐溶ト 衝撃性、 耐振動<br>性 5 Hz、 MIL-STD 810E 準拠                          |
|------------------------------------------------------------------------------|
| 保管時 15,000 フィート、動作時 8,000 フィー<br>ト                                           |
| 2 G ピークの正弦波、0.02 G ピークのランダ<br>ム波 (5 Hz ~ 2000 Hz)                            |
| 40 G、11 ms、半正弦波                                                              |
| CE マークに適合                                                                    |
|                                                                              |
| 国によって異なるが、通常は 2412 MHz から<br>2462 MHz                                        |
| 11 Mbps ( 任意 )                                                               |
| 5.5 Mbps ( 任意 )                                                              |
| 2 Mbps ( 必須 )                                                                |
| 1 Mbps ( 必須 )                                                                |
| 開放環境では、11 Mbps で 100 フィート以上<br>一般的なオフィス / 小売店環境では、<br>11 Mbps で 30 ~ 50 フィート |
| 米国:FCCパート15.247                                                              |
| 欧州:ETS 300 320                                                               |
| 日本:RCR STD-33                                                                |
| 二進 GFSK                                                                      |
| 米国:FCC パート 15.247、15.205、15.209                                              |
| 欧州:ETS 300 320                                                               |
| 日本:RCR STD-33                                                                |
|                                                                              |

# <sub>第6章</sub> トラブルシューティング

# 6.1 Windows 95/98 でのトラブルシュー ティングのヒント

各種障害の原因究明には、Windows 95/98 付属の各種 ツールとLAN アナライザ (FTP Software NETXRAY、 Novell LAN アナライザ)とを使います。Intel<sup>®</sup> PRO/ Wireless 2011 LAN WLAN アダプタが正しくインス トールされていない場合は、次のような障害がよく発 生します。

- Intel<sup>®</sup> PRO/Wireless 2011 LAN アダプタをインストー ルしても、Windows 95/98 が認識してくれない。
  - Windows 95/98 の PCMCIA サポートがインス トールされていることを確認してください。
  - プラグ・アンド・プレイの BIOS または PCI
    アダプタがコンピュータで使用されていることを確認してください。
- ドライバが読み込めない。
  - リソース競合の発生している可能性があります。リソース競合の解決には[デバイスマネージャ]を使います。[コントロールパネル]から[システム]を開き、[デバイスマネージャ]タブを選択します。
- Intel<sup>®</sup> PRO/Wireless 2011 LAN のアクセス・ポイン トにワークステーションが連結できない。
  - アダプタの ESSID とアクセス・ポイントの ESSID とが一致していることを確認してくだ さい。アクセス・ポイントと PC カードの設 定方法の詳細は『Intel<sup>®</sup> PRO/Wireless 2011 LAN クイック・インスタレーション・ガイド』を 参照してください。

- Intel<sup>®</sup> PRO/Wireless 2011 LAN アダプタの性能低下 が検出される。
  - アンテナが PC カードにしっかり接続されて いることを確認してください。
- ラップトップ・コンピュータを一時停止モードに するか、アダプタをいったん取り出してから挿入 し直すかすると、ネットワークのドライブ・マッ ピングが消える。この状態になると、Netware ネットワークのドライブ・マッピングが復元され ない。
  - いったんログアウトしてから再度ログインするか、コンピュータを再起動して接続を復元するかしてください。
- PC カードの LED が機能しない。
  - PC/PCI カードを使用している場合、[Card Type] パラメータが PCI に設定されていること を確認します。
  - アダプタの ESSID と AP の ESSID とが一致していることを確認してください。

# 6.2 Windows NT 4.0 でのトラブルシュー ティング

各種障害の原因究明には、Windows NT 付属の各種 ツールと LAN アナライザ (FTP Software NETXRAY、 Novell LAN アナライザ)を使用します。

- リソース競合 (通常は、IRQ、I/O ベース・アドレ スのいずれか)が原因でドライバが読み込めな かった。
  - システム・ログ内で 41ND4 のエントリ群を調べ、競合が発生していないかどうか探してください。

- システム・ログ内で Service Monitor のエントリ群 を調べ、競合が発生していないかどうか探してく ださい。
  - Windows NT の診断プログラムを使って、空い ているリソースを探してください。

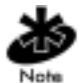

別のアダプタがそのリソースの登録に失敗した場合 は、イベント・ログにエントリが何も記録されていな くても、リソースに競合の発生している可能性があり ます。イベント・ログにエントリがなく、ESSID が正 しく設定されている場合は、[Memory Base Address]、 [Interrupt Number]、[IO Port Address]の各パラメータの 設定をいろいろ変えてみてください。

- リソース競合は検出されなかったが、ネットワークに連結されない。
  - Intel<sup>®</sup> PRO/Wireless 2011 LAN アダプタの ESSID とアクセス・ポイントの ESSID とが一 致していることを確認してください。ESSID を変更するときは NCPA を使います。
  - Intel<sup>®</sup> PRO/Wireless 2011 LAN アダプタの Mandatory BSSID が「0」に設定されていること、または AP の BSSID に一致していること を確認してください。Mandatory BSSID を変更 するときは NCPA を使います。
- Intel<sup>®</sup> PRO/Wireless 2011 LAN アダプタの性能低下 が検出される。
  - アンテナが PC カードにしっかり接続されて いることを確認してください。
  - [Diversity]を選択している場合は、PC カード にアンテナが2本とも連結されていることを 確認してください。

- PC カードの LED が機能しない。
  - PC/PCI カードを使用する場合は、[Card Type]
    フィールドで、PCI カードが選択されている
    ことを確認してください。
  - アダプタの ESSID とアクセス・ポイントの ESSID とが一致していることを確認してくだ さい。
- 6.2.1 Windows NT でのトラブルシューティングに便利 なツール

Windows NT には、ネットワークの実装状態と稼動状態とを分析するツールが付いています。

PCMCIA アプレット Windows NT 4.0 の[コントロー ルパネル]から利用できるユー ティリティです。Intel<sup>®</sup> PRO/ Wireless 2011 LAN アダプタに関 する情報が表示されます。イン ストールされている PC カード が表示されない場合は、何らか の問題の発生している可能性が あります。

> ×印表示は、設定が正しくない ことを示します。

#### 6.2.2 Windows NT での各種エラー

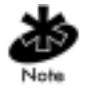

ドライバのインストール中に発生したエラーはシステム・ログに記録されます。システム・ログを見るときは、[管理ツール]グループの[イベント ビューア] プログラムを使います。WLA11ND4 か Service Monitor のエントリ群を探してください。ドライバの読込みに 失敗した場合は、次のメッセージのいずれか1つがシ ステム・ログに記録されます。

WLA11ND4: Could not allocate the resources necessary for operation.

 ドライバが、内部データに必要なだけのメモリを 確保できませんでした。

WLA11ND4: Has determined that the adapter is not functioning properly.

- ドライバが Intel<sup>®</sup> PRO/Wireless 2011 LAN PC カー ドまたは PCI キャリアを初期化できませんでし た。原因としては次のようなものが考えられます。
  - PC カード・ファームウェアまたは PCI キャリ ア・ファームウェアが壊れています。WLAN アップデートを使ってファームウェアの状態 を確認してください。
  - PC カードまたは PCI キャリアにハードウェア
    関連の障害が発生しています。

 PCMCIA コントローラ、ホスト・バス・アダ プタのいずれかが正しく動作していません。
 ほかの PCMCIA ソケットを使ってください。

WLA11ND4: Could not find an adapter.

- ドライバが、PCMCIA ソケット内で PC カード、 または PCI スロット内で PCI キャリアを検出でき ませんでした。
  - PC カードや PCI キャリアがしっかり PCMCIA
    ソケットまたは PCI スロットに固定されていることを確認します。

WLA11ND4: Could not connect to the interrupt number supplied.

- ドライバが、指定済みの割込番号を要求できませんでした。
  - 別のアダプタで使用中の割込番号であった可 能性があります。別の割込番号を選んでくだ さい。

WLA11ND4: Does not support the configuration supplied.

- 不正なドライバ設定パラメータが指定されました。
  - NCPA を使ってドライバの設定値を見てください。データ入力用の各フィールドに値の入力されていることを確認します。1つでも値が欠けている場合は、キーボードから入力するか、対応するリスト・ボックスを使ってしかるべき値を選択するかしてください。

WLA11ND4: A required parameter is missing from the Registry.

 必須の設定パラメータがシステム・レジストリの 中に見つかりませんでした。 NCPA を使ってドライバの設定値を見てください。データ入力用の各フィールドに値の入力されていることを確認します。1つでも値が欠けている場合は、キーボードから入力するか、対応するリスト・ボックスを使ってしかるべき値を選択するかしてください。

# 6.3 Windows 2000 でのトラブルシュー ティングのヒント

各種障害の原因究明には、Windows 2000 に付属して いるツールを使います。

- Intel<sup>®</sup> PRO/Wireless 2011 LAN のアクセス・ポイン トにワークステーションが接続できない。
  - アダプタの ESSID とアクセス・ポイントの ESSID とが一致していることを確認してくだ さい。詳しくは、本マニュアルの、設定に関 する項目を参照してください。
- Intel<sup>®</sup> PRO/Wireless 2011 LAN アダプタの性能低下 が検出される。
  - アンテナが PC カードまたは PCI キャリアに しっかり接続されていることを確認してくだ さい。
- PC カードの LED が機能しない。
  - アダプタの ESSID と AP の ESSID とが一致していることを確認してください。

# 6.4 Windows CE のトラブルシューティング

次の問題は、Intel<sup>®</sup> PRO/Wireless 2011 LAN PC カード を Windows CE 環境で使用していると発生することが あります。 6.4.1 ハンドヘルド・コンピュータが Intel<sup>®</sup> PRO/ Wireless 2011 LAN PC カードを認識しない

> ハンドヘルド・コンピュータは、Intel<sup>®</sup> PRO/Wireless 2011 LAN PC カードがハンドヘルド・コンピュータに 挿入されると、識別できない PC カード・アダプタを 表示できます。

> これは多分、Intel<sup>®</sup> PRO/Wireless 2011 LAN 32 ビット の Windows CE ドライバがロードされていないか、正 しくロードされていないことを意味します。この場合 には、ドライバ・ファイルを再インストールする必要 があります。インストールの詳細は、第8章の 「Intel<sup>®</sup> PRO/Wireless 2011 LAN 32 ビットの Windows CE ドライバ」を参照してください。

ハンドヘルド・コンピュータが Intel<sup>®</sup> PRO/Wireless 2011 LAN PC カードを認識することを確認するには、 次の手順を実行します。

- [スタート]、[設定]、[コントロール・パネル]
  をクリックします。
- 2. [システム]をダブルクリックします。

[システムのプロパティ]の[System:]の [Expansion Slot:]にはLow\_Power\_Ethernet が表示 されます。

このウィンドウには、ハンドヘルド・コンピュー タが使用するプロセッサのタイプが表示されます。

 ハンドヘルド・コンピュータが Intel<sup>®</sup> PRO/ Wireless 2011 LAN アダプタを認識せず、 [Unidentified PC Card Adapter] ウィンドウが表示されない場合、PC カードを取り出し再度挿入します。 ハンドヘルド・コンピュータに PC カードのロック機構が実装されている場合、PC カードを再挿入後にそれが機能していることを確認します。

### 6.4.2 IP アドレスがハンドヘルド・コンピュータによっ て認識されない

Windows CE のコントロール・パネルからネットワー ク・プログラムを実行後、IP アドレスへの変更を有効 にするため、PC カードを取り出し再挿入します。

# 第7章 **カスタマ・サポート**

#### インストレーション CD-ROM に収録されている追加資料

ドライバのインストール手順やその他の障害に対する トラブルシューティングの手順については、オンライ ン・マニュアルを参照してください。オンライン・マ ニュアルを見るときは、ドライブにインストレーショ ンCDを挿入し、自動実行画面が表示されると、各種 マニュアルの一覧が表示されます。目的のリンクをク リックしてマニュアルを表示します。PDFファイルの 閲覧には Adobe Acrobat が必要です。Adobe Acrobat (英語版)はインストレーション CD の Acrobat フォル ダに収録されています。日本語版 Acrobat をご使用さ れる際には、アドビシステムズ株式会社様の Web ページ等からダウンロードしてください。また、日本 語版の各種マニュアルは弊社 Web ページよりダウン ロードしてご参照ください。

インテル自動サポート・システム

インテル Web サイトでは、毎日 24 時間無料で自動サ ポート・システムをご利用できます。同サービスで は、インテル製品の最新情報を提供しています。イン ストール手順、トラブルシューティング情報、一般的 な製品情報が入手できます。

Web とインターネット・サイト

- サポート・サイト: http://support.intel.co.jp/
- 自動サポート・システム: http://support.intel.co.jp/ jp/support/contact.html
- ネットワーク製品:http://www.intel.co.jp/jp/network/
- インテル・ホームページ: http://www.intel.co.jp/

#### インテル・ホットライン・サービス

(土日、祝祭日および年末年始を除く、9:00から17:00 まで) TEL 0120-868686

- TLE 0120 000000
- FAX 0298-47-7806

インテルは世界各地に技術サポート・センターを持っ ています。同センターの多くには、現地の言葉を話せ る技術者が配置されています。インテル・サポート・ センター、電話番号、営業時間をすべて列挙した一覧 をご覧になりたいときは、http://www.intel.com/support/ 9089.htm にアクセスしてください。

### ソフトウェア使用許諾契約

重要 - ソフトウェアをコピー、インストール、使用す る前にお読みください。

本契約の条件を注意深くお読みください。本ソフト ウェアまたはそのパッケージを開封した場合、ダウン ロード、またはコピーした場合、お客様は本契約の条 件に同意したものとみなされます。以下をよく読み、 本契約の条件に同意するまで、本ソフトウェアをご利 用にならないでください。同意されない場合は、本ソ フトウェアをインストールまたは使用しないでください。

使用許諾。お客様は、業務目的ではなく個人で使用す るコンピュータ1台に本ソフトウェアをコピーするこ とができます。また、以下の条件に従う場合に限り、 本ソフトウェアのバックアップ・コピーを一部作成す ることができます。

本ソフトウェアは、インテル・コンポーネント製品と 共に使用する場合に限り、ライセンスが交付されま す。インテル以外の製品と共に使用する場合は、ライ センスが交付されません。 当契約で指示のある個所を除き、本ソフトウェアのN かなる部分もコピー、変更、貸し出し、販売、配布、 譲渡することはできません。お客様は、本ソフトウェ アを許可なくコピーすることができないことに同意し ているものとします。

お客様は、本ソフトウェアをリバース・エンジニアリ ング、逆コンパイル、または逆アセンブルすることは できません。

お客様は、本ソフトウェアの複数ユーザによる同時使 用をサブライセンスまたは許可することはできません。

本ソフトウェアには、サード・パーティ製のソフト ウェアまたはその他の資産が含まれている場合があり ます。そのいくつかは、同梱された "license.txt" ファ イル、または他のテキストやファイルなどに従って、 識別およびライセンスされることがあります。

ソフトウェアの所有権と著作権。本ソフトウェアのコ ピーのすべてのタイトルは、インテルまたはその提供 者が所有します。本ソフトウェアは、米国およびその 他の国の法律、ならびに国際契約規定により、著作権 の取得と保護が行われています。お客様は、ソフト ウェアから著作権通告を除去することはできません。 インテルはいつでも予告することなく、本ソフトウェ アまたはその中で参照されている情報を変更すること があります。ただし、本ソフトウェアをサポートまた は更新する責任は負わないものとします。特に明示的 に指定された個所を除き、インテルの特許、著作権、 登録商標等の知的所有権に関する明示的または黙示的 な権利を、インテルは一切譲渡することはありませ ん。本ソフトウェアを譲渡するには、受取人がこれら の条件に完全に従い、かつお客様が本ソフトウェアの コピーを一部たりとも所有していないという条件が必 要です。

媒体の限定保証。インテルは、本ソフトウェアを物理 メディア上に記録して配布する場合、お届け後90日 間はメディアに物理的な欠陥が生じないことを保証し ます。万一欠陥が見つかった場合は、そのメディアを インテルにご返送ください。インテルの選択により、 本ソフトウェアを交換、または代替配送いたします。

他の保証の除外。上記に記述された事項を除き、本ソ フトウェアは"現状のまま"提供されます。商品性の 保証、合法性の保証、および特定目的適合性の保証を 含む他のすべての明示または黙示の保証が行われるこ とはありません。

インテルは、本ソフトウェアに含まれるすべての情 報、テキスト、グラフィック、リンク、またはその他 の情報の正確性や完全性について、その責任を保証し たり、あるいは引き受けたりすることはありません。

責任の制限。本ソフトウェアを使用または使用できな いことから生じるすべての損害(制限の範囲を越え た、利益の損失、事業の中断、あるいは情報の損失を 含む)において、インテルまたはその提供者は、どの ような場合であっても、その責任を負いません。ま た、当社がかかる損害の可能性につき事前通知を受け ていたか否かも問わないものとします。地域によって は、黙示保証、間接的な損失、または偶発的な損失の 責任を除外または制限することを禁じているところが あります。したがって、上記の制限は、お客様には適 用されない場合があります。お客様には、地域ごとに 異なる他の法的な権利がある場合もあります。

契約の終了。お客様が契約条件に違反した場合には、 インテルはこの契約をいつでも終了することができま す。終了の際、お客様は直ちに本ソフトウェアを破棄 するか、またはそのコピーのすべてをインテルに返却 しなければなりません。 準拠法。本合意書から生じる請求には、カリフォルニ ア州の法律を適用するものとしますが、同法域におけ る州際私法の原則、および物品売買契約に関する国連 条約は共に適用されません。適用される輸出法および 規制に違反して本ソフトウェアを輸出することはでき ません。インテルは、インテルの授権代表者の署名し た書面による合意書以外の合意書に従う義務を負いま せん。

米国政府に対する制限付き権利。本ソフトウェアは、 「制限付き権利」と共に提供されるものです。米国政 府は、本ソフトウェアの使用、複製、開示のいずれか を行う場合も、FAR52.227-14 ならびに DFAR252.227-7013 およびその後続規定もしくはその承継規定に定め られている制限に従う必要があります。米国政府が本 ソフトウェアを使用した場合、それは、本文書におけ るインテルの所有権を承認したのと同じことになりま す。契約当事者または製造者はインテル・コーポレー ション(郵便番号 95052、カリフォルニア州サンタク ララ、ミッションカレッジ大通り 2200 番地)です。

制限付きハードウェア保証

インテルでは、本製品の元の所有者に対して、本パッ ケージで納入されたアダプタ製品の部品と製造工程に 起因する欠陥について保証いたします。ただし、装置 の設置中の損傷については、この保証の対象になりま せん。製品を購入した会社に設置を依頼することをお 勧めします。

製品の保証は上記のみに限らせていただきます。知的 所有権の侵害がないこと、商用性、特定目的への適合 性、または何らかの提唱、仕様、見本などから生じる 保証を含む、すべての明示保証、黙認保証、または法 律による保証など、その他一切の保証はいたしかねま す。 この保証には、酷使、事故、誤使用、不注意、改造、 修理、災害、不適当な設置、または不適当な試験に よって損傷したアダプタ製品の交換は含まれません。 本アダプタ製品に瑕疵の見つかった場合、インテル は、以下に定める場合を除き、弊社の選択で、無料で 本アダプタ製品を交換もしくは修理をするか、購入代 金を払い戻しをします。その場合は、RMA (Return Material Authorization) 番号(下記参照)を明記のうえ、 未登録の場合は購入証明書を付けて、購入元の販売店 宛、またはインテル宛に、瑕疵についての説明書と共 にご返送ください。アダプタ製品を返送される場合、 輸送中の損傷や紛失はお客様の責任となります。元の 輸送箱(または同等品)をご使用ください。輸送料は お客様の負担となります。

インテルでは、新品、修理したアダプタ製品、新しい 部品、または修理した部品を使用して、アダプタ製品 の交換または修理を行います。返送された製品はイン テルの所有物となります。修理または交換されたアダ プタ製品は、インテルの選択で、受領した時と同じか それ以上かの改良段階でお返しいたします。インテル は、生産の中止されたアダプタ製品を、現行の同等の アダプタ製品と交換する権利を保有しています。

故障した製品の返送 (RMA)

北米地域の場合

製品を返送する前に、インテル・カスタマ・サポート に連絡して、RMA 番号を取得してください。 連絡先:+1916-377-7000

カスタマ・サポート・グループは、アダプタ製品の故 障が確認された場合、RMA 部門に RMA 番号を発行 させます。この番号を、製品の外装パッケージに明記 してください。パッケージに RMA 番号が明記されて いない場合、インテルは返品をお受けできません。 その他の地域の場合

払戻金または交換を要求される場合は、購入元に本ア ダプタ製品を御返送ください。

インテル・アダプタ返金保証 (北米のみ)

インテルは、インテルのアダプタ製品をご購入いただ いたお客様が心より満足できることを望んでいます。 購入後90日以内であれば、購入元にアダプタ製品を 返却して、購入元から購入代金を全額払い戻すことが できます。返品を受け付け、お客様に代金を払い戻す 再販売業者および販売代理店はそれぞれ、購入元にイ ンテルのアダプタ製品を戻すことができます。インテ ルは、この方針に従って返品を受け付け、インテルか ら直接ご購入いただいたお客様に対し、元の購入代金 を払い戻すことを保証します。

#### 責任および救済の制限

ここに定めるインテルの単独責任は、直接的かつ客観 的に測定可能な損害に限定されるものとします。イン テルは、いかなる場合であろうと、先に示した間接的 損害、付随的損害、特別損害などを含む、間接的もし くは推測に過ぎない損害に対し、あらかじめインテル がそのような損害の発生する可能性について通知を受 けていようといまいとに関係なく、そのような損害の 原因が契約上の過失にあろうと、不法行為にあろう と、保証書に従ったものであろうと、知的所有権の侵 害、再調達費用、使用機会の喪失、営業中断、信用の 失墜、収益の損失、およびその他を含め、一切の責任 を負わないものとします。上記にかかわらず、この契 約の下でのすべてのクレームに対するインテルの全責 任は、製品の購入代金の補償に限られます。これらの 責任の制限は、製品価格の決定の基本的な要素になっ ています。インテルおよびその代理店では、その他の 責任を一切負いかねます。

州によっては、結果的または付随的な損害に対する責任の除外または制限が禁じられているため、上記の制限がお客様に適用されないこともあります。

重大な制御アプリケーション:インテルは、重大な制 御アプリケーション(例えば、安全または医療用制御 システム、原子力エネルギー制御システム、あるいは 航空または地上交通制御システムなど)における、ラ イセンス取得者または2次ライセンス取得者による本 アダプタ製品の使用については、特に責任を負いかね ます。このようなアプリケーションでの使用について は、すべてユーザの責任となります。ライセンス取得 者は、ライセンス取得者および2次ライセンス取得 者は、ライセンス取得者および2次ライセンス取得 者」、ライセンス取得者および2次ライセンス取得 がこのようなアプリケーションに本アダプタ製品を使 用することから生じるすべてのクレームに対して、イ ンテルを免責することに同意するものとします。

ソフトウェア:本アダプタ製品に付属のソフトウェア は、上記のハードウェア保証の対象となりません。ソ フトウェア保証についての詳細は、本アダプタ製品に 同梱されているソフトウェア・ライセンス契約書を参 照してください。

# <sup>付録</sup> 規制の遵守

## 無線周波妨害に対する要件

本装置は、試験の結果、米国連邦通信委員会 (Federal Communications Commissions) 規則・規制パート 15 の クラス B デジタル機器に関する規制値に準拠している ことがわかっています。これらの規制値は、有害な干 渉から充分に本装置を保護し、商用環境でも稼動でき るようにするためのです。本装置は、無線周波数エネ ルギーを生成、使用するだけでなく、放射する能力も 持っているため、取付作業を行うときや使用する場合 は、付属の説明書に従わないと、無線通信に有害な干 渉を引き起こすおそれがあります。居住地域で本装置 を稼動すると、有害な干渉を引き起こす可能性があ り、場合によっては、使用者自身の費用でその干渉を 取り除く必要があります。

ただし、どのような状態で使用すれば干渉の発生が抑 えられるかは、はっきりとはわかりません。本装置の 電源のオン / オフを行うと、干渉しているかどうかが わかります。ラジオやテレビの受信に有害な干渉を引 き起こしていることが確かな場合は、次に示した手段 により、その干渉を取り除いてみてください。

- 受信アンテナの向き、位置を変える
- 本装置と受信装置との距離を離す
- 受信装置の接続されているコンセントとは別回路のコンセントに本装置を接続する
- 購入店やラジオ / テレビ技術者に相談する

#### 無線周波妨害に対する要件 -- カナダ

クラス B デジタル機器である本装置は、カナダの ICES-003 に適合しています。

CE マークと欧州連合規格に適合

♥州連合内での販売を目的とした製品には、 以下に述べるように、適用される指令と欧州 規格 (European Normes、EN) とに適合してい ることを示す CE マークが付与されます。次 のような指令や EN の修正が含まれています。

#### 適用される指令

- 電磁界適合性指令 89/336/EEC
- 低電圧指令 73/23/EEC

#### 適用される規格

- EN 55 022 情報技術機器の電波干渉特性の測定 方法と限度値
- EN 50 082-1 1997 電磁界適合性 共通イミュニ ティ規格パート1:居住、商業、軽工業
- EN61000-4-2 生産工程の計量・制御機器に関する電磁界適合性パート2:静電気放電に対する要件
- EN61000-4-3 生産工程の計量・制御機器に関する電磁界適合性パート3:放射電磁界に対する要件
- EN61000-4-4 生産工程の計量・制御機器に関する電磁界適合性パート4:短時間電気過渡現象に対する要件
- EN61000-5, -6, -11

• EN 60 950 (修正 1、修正 2 を反映) - 電子事務機 器をはじめとする情報技術機器の安全性

## RF 装置

インテルの RF 装置は、販売先の地域における規則と 規制とに適合するよう設計されており、必要に応じて ラベルが貼られます。インテルの RF 装置の大半は、 型式承認を受けているため、ライセンスまたは認可を 得なくても使用できます。インテルが明示的に承認し ていない変更または改良をインテル製の装置に加える と、その装置を使用する権限の無効になることがあり ます。

# 索引

## 数字

11 Mbps 通信 4 NCPA 11 [WLAN Adapter] プロパティ・ ページ 22

### C

CAM (常時認識モード) 電力管理 5 CSS (カード・サービス / ソケッ ト・サービス) 無線 LAN 7

## E

[Encryption] プロパティ・ページ 18 設定 18 ESSID [Mobile Unit]プロパティ・ペー ジ 13 NCPA 16 簡単設定 12 編集 12

### I

IEEE 802.11 2

### Μ

[Mobile IP] プロパティ・ページ 17 設定 17 [Mobile Unit] プロパティ・ページ 13 MU (Mobile Unit、モバイル) 11 Mbps 通信 4 CAM 6 MU モード 3 PSP 5 通信 4 電力管理 5 カード・サービス / ソケット・ サービス 6 ファームウェア 9 プラグ・アンド・プレイ 7 モバイル IP 4 ルータ間でのローミング 4 MU モード 3

## N

NCPA 802.11 ESSID 12 [Encryption] プロパティ・ペー ジ 18 [Mobile IP] プロパティ・ペー ジ 17 [Mobile Unit] プロパティ・ペー ジ 13 [Power] プロパティ・ページ 15 [WLAN Adapter] プロパティ・ ページ 22 使い方 12 インストール 11 ツールとユーティリティ 12 パスワード 23

### Ρ PCIカード CAM 5 LED の説明 7 諸要素 4 ファームウェア 9 モバイル IP 4 PCカード 11 Mbps データ・レート 4 CAM 5 LED の説明 7 MU モード 3 PSP 5 概要 3, 25, 27 諸要素 4 電力管理 5 ファームウェア 9 モバイル IP 4 PSP(節電ポーリング) 電力管理 5

## W

[WLAN Adapter] プロパティ・ ページ 22

## Ζ

暗号化 64 ビット 19 オープン・システム 18 直接シーケンス データ・レート 4 使い方 12 電力管理

CAM 5 PSP 5 取付けとインストール NCPA 11 電力管理 5 カード・サービス / ソケット・ サービス 6 ファームウェア 9 プラグ・アンド・プレイ 7 無線 LAN (ローカル・エリア・ ネットワーク) CSS 6 アクセス・ポイント 11 Mbps 通信 4 2.4 ~ 2.5 GHz 1 CAM 5 MU モード 3 PSP 5 信号強度 4 直接シーケンス 1 電力管理 5 モバイル IP 4 ローミング 4 アンテナ [WLAN Adapter] プロパティ・ ページ 22 諸要素 4 ダイバーシティ 2 ツールとユーティリティ NCPA 12 データ・レート 11 Mbps 接続 4 CAM 5

NCPA 11 [WLAN Adapter] プロパティ・ ページ 22 ファームウェア WLAN アップデート 9 WLAN モニタ 9 確認 9 更新 9 モバイル IP (インターネット・ プロトコル) [Mobile IP] プロパティ・ペー ジ 17 ルータ間でのローミング 4 ローミング 4 ユーティリティ WLAN アップデート 9 WLAN モニタ 9 ローミング モバイル IP 4 ルータ間でのローミング 4